## 订舱查询与确认

用户查询历史订舱信息,跟踪其动态。 用户提交装港海关,日本海关的申报请求。

### ※程序入口

1) 通过电子商务主页: 出口服务 → 订舱查询与确认

2) 通过电子商务一级菜单"出口" → 二级菜单"订舱查询与确认"

中外运集装箱运输有限公司

SINOTRANS CONTAINER LINES CO., LTD.

### ※订舱查询

1)选择需要查询的船名和航次,类型选择"ALL",点击"检索"按钮

| VESSEL | REFLECTION 中外运大贩(SNLRECT) | ~ | VOY | 1504E | ~ | TYPE | ALL | ~ | 检索 |
|--------|---------------------------|---|-----|-------|---|------|-----|---|----|

2)显示船名航次下的订单列表,并提示本航次的预计离港时间、订舱截止时间、当前时间、航次通知等。

| VE    | SSEL COSCO R   | AN 中远兰花 (PANCRAN | )                  |         | ~         | VOY         | 6288 | -   |             | • 检    | 索                   |                    |
|-------|----------------|------------------|--------------------|---------|-----------|-------------|------|-----|-------------|--------|---------------------|--------------------|
| [VOY] | AGE] COSCO RAN | 628E [预计离港] 2014 | -11-18 12:00:00 [ā | 能止时间]20 | 099-01-01 | 00:00:00 [当 | 前时间  | 201 | 4-11-04 15: | 41:27  |                     |                    |
| NO.   | 订舱号            | 提单号              | STATUS             | 目的地     | 运输条款      | S/C NO.     | 箱主   | 箱态  | 签单 装箱点      | 操作人    | 操作时间                | 预配箱                |
| 1     | BOOKING65453   | SNL65453         | APPROVE            | JPNGO   | CY/CY     | 123456      | SNL  | F   | В           | ADMIN  | 2014/10/29 17:03:42 | 20 GP 3            |
| 2     | BOOKING65454   | SNL65454         | REJECT             | JPNGO   | CY/CY     | 323         | SNL  | F   | т           | CD1515 | 2014/11/3 9:57:02   | 20 GP              |
| 3     | BOOKING65455   | SNL65455         | AGAINPENDING       | JPNGO   | CY/CY     | 1234567     | soc  | F   | w           | CD1515 | 2014/11/3 20:41:59  | 20 GP 3            |
| 4     | BOOKING65457   | BOOKING65457     | REJECT             | JPNGO   | CY/CY     | 323         | SNL  | F   | т           | ADMIN  | 2014/11/3 8:50:22   | 20 RF 3            |
| 5     | BOOKING69564   | BOOKING69564     | APPROVE            | JPNGO   | сү/сү     | 323         | SNL  | F   | в           | CD1515 | 2014/11/3 8:39:04   | 20 RF 3            |
| 6     | BOOKING69565   | BOOKING69565     | MODIFY             | JPNGO   | CY/CY     | 123344555   | SNL  | F   | т           | CD1515 | 2014/11/3 11:07:42  | 20 GP              |
| 7     | BOOKING69566   | BOOKING69566     | MODIFY             | JPNGO   | CY/CY     | 123344555   | SNL  | F   | т           | CD1515 | 2014/11/3 20:39:32  | 20 GP .<br>40 GP . |
| 8     | BOOKING69565   | BOOKING_1        | MODIFY             | JPNGO   | CY/CY     | 123344555   | SNL  | F   | т           | CD1515 | 2014/11/3 11:18:01  |                    |
| 9     | BOOKING69565   | BOOKING_2        | AGAINPENDING       | JPNGO   | CY/CY     | 123344555   | SNL  | F   | т           | CD1515 | 2014/11/4 8:50:33   | 20 GP :            |

3)具体点击某一订舱号,可以查询此订舱号的所有订舱信息:提单信息、收发通、货物信息、预配箱、运费及付款方式,拆并单关系,提单动态等。

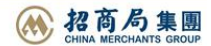

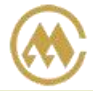

中外运集装箱运输有限公司 SINOTRANS CONTAINER LINES CO., LTD.

| VESSEL           | COSCO RA    | N 中远兰花 (PANC       | RAN)        |            | ~                |          | VOY     | 628E                | ~               | 检索      | 1             |
|------------------|-------------|--------------------|-------------|------------|------------------|----------|---------|---------------------|-----------------|---------|---------------|
| [VOVACE]         | COSCO DAN S | oc [西计应进] o        | 014 11 10 1 | 2.00.00    | #.Latal 2000 01  | 01.00.0  | 00.00   | Katel 200           | 4 11 04 15.41.  | 27      |               |
| [VOTAGE]<br>提单信! |             | OF [1981] 461/6] 4 | 014-11-10 1 | 2.00.00 [8 | EXTERNAL 2000-01 | -01 00.0 | 00:00 [ | ∃ HU HU HU HU I 20. | 14-11-04 15:41. | 27      |               |
| 订舱号              | BOOKING65   | 153                | 船名航次        | COSCO RA   | AN 628E          |          |         |                     |                 | 订舱人/ID号 | ADMIN / 65453 |
| 协议号              | 123456      |                    | 收货地描述       | SHANGHA    | I                | 装货》      | 港描述 S   | HANGHAI             |                 | 提单号     | SNL65453      |
| 签单要求             | BILL        |                    | 卸货港描述       | NAGOYA     |                  | 交货地      | 地描述 N   | IAGOYA              |                 | 收货地     | SHANGHAI      |
| 运输条款             | CY/CY       |                    | 箱主          | SNL        |                  | 箱        | i态 F    |                     |                 | 装货港     | SHANGHAI      |
| HOUSE BIL        | L DFFF      |                    | 装箱点         |            |                  | —級       | R代理 P   | IPI02               |                 | 卸货港     | NAGOYA        |
| 备注               | BOOKING PI  | YOUHUA 637570      | 00          | -          |                  |          |         |                     |                 | 交货地     | NAGOYA        |
|                  |             |                    |             |            |                  |          |         |                     |                 | 拒绝理由    |               |
| 🔰 收发通            |             |                    |             |            |                  |          |         |                     |                 |         |               |
|                  | 发货人名利       |                    |             | i          | 收货人名称            |          |         |                     | 通知人名称           |         | 危险品联系人        |
| GG               |             |                    | GHH         |            |                  |          | GGF     | G                   |                 |         |               |
|                  | 地址          |                    |             |            | 地址               |          |         |                     | 地址              |         | 地址            |
| DFDF             |             |                    | GFG         |            |                  |          | DFD     | F                   |                 |         |               |
| 电                | 活           | 传真                 |             | 电话         | 传到               | ā,       |         | 电话                  |                 | 传真      | 电话            |
| 城                | 市           | 国家                 |             | 城市         | <b>E</b> \$      | іх.      |         | 城市                  |                 | 国家      | 传真            |
| 督                | 份           | 邮编                 |             | 省份         | 曲『約              | 肩        |         | 首份                  |                 | 邮编      | EMAIL         |
| 告物信              | e           |                    |             |            |                  |          |         |                     |                 |         |               |
| NO.              |             |                    |             | 包装/件       | 重尺/品名/唛头         |          |         |                     |                 |         | 特种货物          |
| 2%               | 粪 DRY       | 海关代码 2             | 34          | 包装全称       | PACKAGES         |          |         |                     |                 |         | 【冷冻】          |
| 件数               | (件) 667     | 重量(KG) 5<br>英文品名   | 5.000       | 体积(M³)     | 77.000           | 装箱要求     | 非木制品    | 記包装;<br>头           |                 | 温度      | 度             |
| 1 RTRT           | т           |                    |             |            | 878787           |          |         |                     |                 |         | 【危险品】         |

|    |     |    |    |    |       |     |       |        |        |      | 中文品名 | CERCO |
|----|-----|----|----|----|-------|-----|-------|--------|--------|------|------|-------|
| Ĩ  | 页配箱 |    |    |    |       |     | 运费及附加 | 费      |        | 拆并关系 |      |       |
| о. | 箱型  | 尺寸 | 箱态 | 数量 | 拼箱标识号 | NO. | 费用代码  | 指定付款方式 | 提单打印显示 |      |      |       |
| L  | RH  | 40 | F  | 2  |       | 1   | BAF   |        |        |      |      |       |
|    |     |    |    |    |       | 2   | CAF   |        |        |      |      |       |
|    |     |    |    |    |       | 3   | CIC   |        |        |      |      |       |
|    |     |    |    |    |       | 4   | DDC   |        |        |      |      |       |
|    |     |    |    |    |       | 5   | DOC   |        |        |      |      |       |
|    |     |    |    |    |       | 6   | EBS   |        |        |      |      |       |
|    |     |    |    |    |       | 7   | ECR   |        |        |      |      |       |
|    |     |    |    |    |       | 8   | FRT   |        |        |      |      |       |
|    |     |    |    |    |       | 9   | PSS   |        |        |      |      |       |
|    |     |    |    |    |       | 10  | RCS   |        |        |      |      |       |
|    |     |    |    |    |       | 11  | тнс   |        |        |      |      |       |

| NO. | 箱号          | 箱型 | 尺寸 | 封箱号 | 箱状态 | 箱经营人 | 箱内件数(件) | 箱内货重(千克)  | 箱内货尺寸(立方米) | 箱皮重(千克)   |
|-----|-------------|----|----|-----|-----|------|---------|-----------|------------|-----------|
| 1   | 2222        | RH | 40 | 444 | F   | SNL  | 1200    | 34000.000 | 20.000     | 3800.0000 |
| 2   | SNBU2100030 | RH | 40 | 4   | F   | SNL  | 56      | 7678.000  | 88.000     | 3800.0000 |

# www.sinolines.com

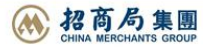

CLASS

UNNO

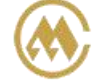

※订舱确认

5种 TYPE: ALL;

装港海关 客户未提交; 装港海关 客户已提交; 日本海关 客户未提交; 日本海关 客户己提交。

中外运集装箱运输有限公司

SINOTRANS CONTAINER LINES CO., LTD.

1) 选择船名航次,选择确认类型,发送"装港海关 客户未提交",检索后出现未提交的提单列表。

| ● 订舱查                                    | 询与确认                                   |          |       |        |      |        |              | Guide  |    |  |
|------------------------------------------|----------------------------------------|----------|-------|--------|------|--------|--------------|--------|----|--|
| <ol> <li>提单号显示</li> <li>点击"提单</li> </ol> | 示绿色为我司接受状态;<br>确认"为发送海关报文特殊操作,如提交确认后,我 | 我司将把当前信息 | 视为准确数 | 居向中国海关 | 及日本海 | 关发送预申排 | <b>尼舱单</b> 。 |        |    |  |
| VESSEL                                   | REFLECTION 中外运大阪(SNLRECT)              | ~        | VOY   | 1504E  | ~    | TYPE   | 装港海关 客/      | 户未提交 🔽 | 检索 |  |

2) 勾选相关提单号,点击最下方的"舱单提交"。如无实装,可选框无。

| NO. | 提单号(DRAFT预览)     | 订舱号(DETAILS)   | 目的地   | HOUSEBILL | 箱主  | 箱态 | 签单 | 装箱点                | 付款 | HSCODE 货类  | 预配箱 | 实装     |
|-----|------------------|----------------|-------|-----------|-----|----|----|--------------------|----|------------|-----|--------|
| 1   | SNL5QDJL130055E  | SNL5QDJL290008 | ILOM  |           | SNL | F  | В  | 外运物流               | Р  | 848120DRY  |     | 40GP*1 |
| 2   | SNL5QDJL130055F  | SNL5QDJL290008 | ILOM  |           | SNL | F  | В  | 外运物流               | Р  | 848120DRY  |     | 40GP*1 |
| 3   | SNL5QDJL130055G  | SNL5QDJL290008 | ILOM  |           | SNL | F  | в  | 外运物流               | Р  | 848120DRY  |     | 40GP*1 |
| 4   | SNL5QDJL130055H  | SNL5QDJL290008 | ILOM  |           | SNL | F  | в  | 外运物流               | Ρ  | 848120DRY  |     | 40GP*1 |
| 5   | SNL5QDJL130055J  | SNL5QDJL290008 | ILOM  |           | SNL | F  | в  | 外运物流               | Р  | 848120DRY  |     | 40GP*1 |
| 6   | SNL5QDJL130055K  | SNL5QDJL290008 | ILOM  |           | SNL | F  | в  | 外运物 <mark>流</mark> | Р  | 848120DRY  |     | 40GP*1 |
| 7   | SNL5QDJL130055L  | SNL5QDJL290008 | ILOM  |           | SNL | F  | в  | 外运物流               | Р  | 848120DRY  |     | 40GP*1 |
| 8   | SNL5QDJL29G151U  | SNL5QDJL29G150 | OSAKA |           | SNL | F  | T  | 外运物流               | Ρ  | DRY<br>DRY |     | 20GP*3 |
| 9   | SNL5QDJL29G151UA | SNL5QDJL29G150 | OSAKA |           | SNL | F  | т  | 外运物流               | Р  | DRY<br>DRY |     | 20GP*3 |

3)如需发送海关报文。重新选择 Type, "装港海关 客户已提交"的提单列表中,选择提单号后点击发送 青岛海关的三种操作。

在"舱单提交"显示提交申请人和时间;

在"预配舱单反馈状态"显示客户最新的发送装港海关报文的类型、提交人和时间。红色的"NO SENT" 表示没有发送海关;

在"装载舱单状态"显示客户最新的发送装载舱单的提交人和时间和状态。

在 提交中可能会提示的错误有:

【生成海关预配报文 Error】:表示报文内容中生成有错误,可检查订舱信息查错。

【无关区编号,无法发送海关预配报文,请联系当地口岸】: 口岸没有维护关区编号,请口岸相关同事 及时维护。

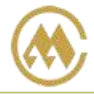

### 中外运集装箱运输有限公司 SINOTRANS CONTAINER LINES CO.,LTD.

| NO. | 提单号             | 舱单提交                  | 預配舱单反馈状态                           | 上传状态          | 装载舱单状态                               |
|-----|-----------------|-----------------------|------------------------------------|---------------|--------------------------------------|
| 1   | SNL5QDJL313286  | AIT2015-7-17 8:46:47  | TAOZHANGB 2015-7-17 13:38:20 FIRST | SENT          | MACHINE 2015-7-17 15:49:41 SENT      |
| 2   | SNL5QDJL313286A | AIT2015-7-17 8:46:48  | TAOZHANGB 2015-7-17 13:38:20 FIRST | SENT          |                                      |
| 3   | SNL5QDJL313286B | AIT2015-7-17 8:46:48  | TAOZHANGB 2015-7-17 13:38:20 FIRST | SENT          |                                      |
| 4   | SNL5QDJL313287  | AIT2015-7-16 9:58:28  | AIT 2015-7-16 9:59:40 FIRST        | SENT          | MACHINE 2015-7-18 8:53:21 SENT       |
| 5   | SNL5QDJL313288  | AIT2015-7-16 18:35:26 | AIT 2015-7-16 18:36:37 FIRST       | SENT          | MACHINE 2015-7-17 14:48:03 SENT      |
| 6   | SNL5QDJL313289  | AIT2015-7-17 8:27:32  | AIT 2015-7-17 14:29:10 FIRST       | SENT          | TAOZHANGB 2015-7-17 22:22:01<br>SENT |
| 7   | SNL5QDJL313289A | AIT2015-7-17 14:28:49 | AIT 2015-7-17 14:29:10 FIRST       | SENT          |                                      |
| 8   | SNL5QDJL313289B | AIT2015-7-17 14:28:49 | AIT 2015-7-17 14:29:10 FIRST       | SENT          |                                      |
| 9   | SNL5QDJL313290  | AIT2015-7-16 18:38:28 | AIT 2015-7-16 18:39:29 FIRST       | SENT          | MACHINE 2015-7-17 15:50:09 SENT      |
| 10  | SNL5QDJL313291  | AIT2015-7-16 15:25:05 | AIT 2015-7-16 15:26:19 FIRST       | 上传反<br>Server | 两 ACHINE 2015-7-18 12:24:12 SENT     |
| 11  | SNL5QDJL313292  | AIT2015-7-16 14:27:29 | AIT 2015-7-17 10:05:06 UPDATE      | SENT          | MACHINE 2015-7-18 10:54:06 SENT      |
| 12  | SNL5QDJL313292A | AIT2015-7-16 14:27:29 | AIT 2015-7-17 10:05:06 UPDATE      | SENT          |                                      |
| 13  | SNL5QDJL313292B | AIT2015-7-16 14:27:29 | AIT 2015-7-17 10:05:06 UPDATE      | SENT          |                                      |
| 14  | SNL5QDJL313293  | AIT2015-7-16 15:53:01 | AIT 2015-7-16 15:53:55 FIRST       | SENT          | MACHINE 2015-7-18 9:53:45 SENT       |
|     | 舱单EDI导出         |                       |                                    |               |                                      |

青岛海关【发送】 青岛海关【更正】 青岛海关【撤回】

"日本海关 客户未提交" 同"装港海关 客户未提交"; "日本海关 客户已提交" 同"装港海关 客户已提交";

#### 查询界面如下:

[VOYAGE] REFLECTION 1504E 【预计离港】2015-01-24 04:00:00 【截止时间】2015-04-30 00:00:00 【当前时间】2015-04-25 19:21:40 【NOTICE】 挂靠码头改为二期

| NO. | 提单号            | 舱单提交                        | 货物箱状态                                                                                                    | 反馈状态                                                                                                    | 上传状态 |
|-----|----------------|-----------------------------|----------------------------------------------------------------------------------------------------|----------------------------------------------------------------------------------------------------|------|
| 1   | SNL5QDJL29G110 | HANTTEST 2015/3/17 11:47:57 | SNBU2199267         箱信息不符           SNBU2244005         缺失箱子           TCLU4305834         40 HT UNREJECT           TEMU3554320         20 GP UNREJECT           UCCI         缺失箱子 | REJECTED 2015/3/17 16:30:00<br>S0048-IDT:THE PAST DATE IS NOT ALLOWED FOR ENTERED<br>ESTIMATED DATE OF ARRIVAL. | SENT |
| 2   | SNL5QDJL29G120 | HANTTEST 2015/3/17 11:47:57 | GLDU5324214 20 HT UNREJECT<br>SNBU2199267 20 GP UNREJECT<br>UETU2368225 20 GP UNREJECT                                                                                             | RECEIVED 2015/3/17 15:40:00<br>00000-0000:TRANSACTION HAS COMPLETED PROPERLY.                                   | SENT |
| 3   | SNL5QDJL29G150 | HANTTEST 2015/3/17 11:47:57 | GLDU3326521 20 HT UNREJECT<br>SNBU2244005 20 GP UNREJECT                                                                                                    | RECEIVED 2015/3/17 15:40:00<br>00000-0000:TRANSACTION HAS COMPLETED PROPERLY.                                   | SENT |

| NO. | 箱号          | 货物箱状态          | 提单反馈状态         | 5        |
|-----|-------------|----------------|----------------|----------|
| 1   | GLDU3326521 | 20 HT UNREJECT | SNL5QDJL29G150 | RECEIVED |
| 2   | GLDU5322422 | 20 GP UNREJECT | SNL5QDJL29G153 | REJECTED |
| 3   | GLDU5324214 | 20 HT UNREJECT | SNL5QDJL29G120 | RECEIVED |
|     | CNRU2100267 |                | SNL5QDJL29G110 | REJECTED |
| 4   | 20805199561 | 20 GP UNREJECT | SNL5QDJL29G120 | RECEIVED |
| 5   | SNBU2244005 | 20 GP UNREJECT | SNL5QDJL29G150 | RECEIVED |
| 6   | SNBU4137691 | 40 GP UNREJECT | SNL5QDJL290008 | RECEIVED |
| 7   | TCLU4305834 | 40 HT UNREJECT | SNL5QDJL29G110 | REJECTED |
| 8   | TEMU3554320 | 20 GP UNREJECT | SNL5QDJL29G110 | REJECTED |
| 9   | UETU2368225 | 20 GP UNREJECT | SNL5QDJL29G120 | RECEIVED |

www.sinolines.com

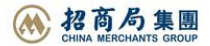